## **BAB III**

## ANALISIS DAN DESAIN SISTEM

#### III.1. Analisis Masalah

PT. Growth Asia Medan adalah perusahaan yang bergerak dalam bidang produksi kawat las dan penjualan kawat las dalam skala besar. Namun, ada beberapa kendala yang dihadapi oleh perusahaan yaitu, sistem yang berjalan pada perusahaan masih bersifat semi komputerisasi sehingga perusahaan kesulitan dalam memenuhi permintaan dari pelanggan. Salah satunya adalah saat memperhitungkan data prediksi penjualan kawat las yang masih menggunakan kalkulator sederhana sehingga memerlukan waktu yang lama terutama dalam pembuatan laporan persediaan kawat las. Selain itu, laporan yang dihasilkan pun kurang akurat dan berberdampak pada proses penyampaian laporan kepada pimpinan yang membutuhkan waktu lama sehingga menjadi sangat tidak efektif dan efisien. Waktu yang cukup lama dan proses penginputan data persediaan kawat las juga jumlah stok yang terbatas menyebabkan seringnya ketidaksesuaian dengan transaksi yang telah terjadi. Hal ini akhirnya mempengaruhi tidak hanya persediaan kawat las, namun juga dalam memperoleh keuntungan yang lebih besar pada perusahaan.

#### **III.2.** Penerapan metode

Metode trend moment adalah merupakan metode untuk mencari garis trend dengan perhitungan statistika dan matematika tertentu guna mengetahui fungsi garis lurus sebagai pengganti garis patah-patah yang dibentuk oleh data historis. Dengan demikian pengaruh unsur subjektif dapat dihindarkan. Persamaan trend dengan metode trend moment adalah sebagai berikut :

Y = a + bX.

Di mana :

- Y : nilai trend (peramalan)
- : bilangan konstant a
- b : slope atau koefisien kecondongan garis trend
- Х : indeks waktu ( x = 0, 1, 2, 3, ..., n )

Sedangkan untuk menghitung nilai a dan b digunakan rumus pada persamaan II.1 dan persamaan II.2. (Astuti, 2014) :

$$b = \frac{n\left(\sum XY\right) - \left(\sum X\right)\left(\sum Y\right)}{\left(\sum X^2\right) - \left(\sum X^2\right)}.$$
(2)

$$a = \frac{\sum Y - b \ (\sum X)}{n}....(3)$$

Di mana :

| ΣΧ  | : Jumlah kumulatif dari periode waktu                             |
|-----|-------------------------------------------------------------------|
| ΣΥ  | : Jumlah kumulatif data penjualan                                 |
| ΣΧΥ | : Jumlah kumulatif dari jumlah periode dikalikan jumlah penjualan |
| n   | : Banyaknya periode waktu (bulan)                                 |

Setelah nilai ramalan yang telah diperoleh dari hasil peramalan dengan metode *Trend Moment* akan dikoreksi terhadap pengaruh musiman dengan menggunakan indeks musim dengan rumus :

## 

Untuk mendapatkan hasil ramalan akhir setelah dipengaruhi indek musim maka akan menggunakan perhitungan sebagai berikut :

 $Y *= Indeks Musim x Y \dots (5)$ 

Di mana :

- Y\* = Hasil ramalan dengan menggunakan metode *Trend Moment* yang telah dipengaruhi oleh indeks musim.
- Y = Hasil ramalan dengan menggunakan Trend Moment.

### III.2.2. Studi Kasus Peramalan Trend Moment

Penulis akan meramalkan persediaan baja lunak berdasarkan data persediaan baja lunak pada periode Januari 2020 sampai dengan Desember 2021. Data persediaan dapat dilihat pada Tabel III.1. berikut :

| No | Bulan     | Tahun Jumlah persediaan |    | Satuan |
|----|-----------|-------------------------|----|--------|
| 1  | Januari   | 2020                    | 21 | Unit   |
| 2  | Februari  | 2020                    | 19 | Unit   |
| 3  | Maret     | 2020                    | 25 | Unit   |
| 4  | April     | 2020                    | 26 | Unit   |
| 5  | Mei       | 2020                    | 24 | Unit   |
| 6  | Juni      | 2020                    | 30 | Unit   |
| 7  | Juli      | 2020                    | 32 | Unit   |
| 8  | Agustus   | 2020                    | 27 | Unit   |
| 9  | September | 2020                    | 30 | Unit   |

Tabel III.1. Data Persediaan Baja Lunak

| 10 | Oktober   | 2020 | 40 | Unit |
|----|-----------|------|----|------|
| 11 | November  | 2020 | 38 | Unit |
| 12 | Desember  | 2020 | 33 | Unit |
| 13 | Januari   | 2021 | 30 | Unit |
| 14 | Februari  | 2021 | 29 | Unit |
| 15 | Maret     | 2021 | 30 | Unit |
| 16 | April     | 2021 | 32 | Unit |
| 17 | Mei       | 2021 | 36 | Unit |
| 18 | Juni      | 2021 | 38 | Unit |
| 19 | Juli      | 2021 | 42 | Unit |
| 20 | Agustus   | 2021 | 37 | Unit |
| 21 | September | 2021 | 30 | Unit |
| 22 | Oktober   | 2021 | 23 | Unit |
| 23 | November  | 2021 | 26 | Unit |
| 24 | Desember  | 2021 | 23 | Unit |

Sumber : PT. Growth Asia Medan

Penerapan metode trend moment untuk data diatas dapat dilihat pada Tabel

III.2 berikut ini :

| No | Bulan     | Tahun | Jumlah<br>Persediaan | Waktu<br>(X) | X*Y | <b>X</b> <sup>2</sup> |
|----|-----------|-------|----------------------|--------------|-----|-----------------------|
| 1  | Januari   | 2020  | 21                   | 0            | 0   | 0                     |
| 2  | Februari  | 2020  | 19                   | 1            | 19  | 1                     |
| 3  | Maret     | 2020  | 25                   | 2            | 50  | 4                     |
| 4  | April     | 2020  | 26                   | 3            | 78  | 9                     |
| 5  | Mei       | 2020  | 24                   | 4            | 96  | 16                    |
| 6  | Juni      | 2020  | 30                   | 5            | 150 | 25                    |
| 7  | Juli      | 2020  | 32                   | 6            | 192 | 36                    |
| 8  | Agustus   | 2020  | 27                   | 7            | 189 | 49                    |
| 9  | September | 2020  | 30                   | 8            | 240 | 64                    |
| 10 | Oktober   | 2020  | 40                   | 9            | 360 | 81                    |
| 11 | November  | 2020  | 38                   | 10           | 380 | 100                   |
| 12 | Desember  | 2020  | 33                   | 11           | 363 | 121                   |
| 13 | Januari   | 2021  | 30                   | 12           | 360 | 144                   |
| 14 | Februari  | 2021  | 29                   | 13           | 377 | 169                   |
| 15 | Maret     | 2021  | 30                   | 14           | 420 | 196                   |
| 16 | April     | 2021  | 32                   | 15           | 480 | 225                   |

Tabel III.2. Data Aktual Persediaan Baja Lunak

| 17 | Mei       | 2021 | 36  | 16  | 576  | 256  |
|----|-----------|------|-----|-----|------|------|
| 18 | Juni      | 2021 | 38  | 17  | 646  | 289  |
| 19 | Juli      | 2021 | 42  | 18  | 756  | 324  |
| 20 | Agustus   | 2021 | 37  | 19  | 703  | 361  |
| 21 | September | 2021 | 30  | 20  | 600  | 400  |
| 22 | Oktober   | 2021 | 23  | 21  | 483  | 441  |
| 23 | November  | 2021 | 26  | 22  | 572  | 484  |
| 24 | Desember  | 2021 | 23  | 23  | 529  | 529  |
|    | Total     |      | 721 | 276 | 8619 | 4324 |

Sumber : PT. Growth Asia Medan

Penerapan metode Trend Moment dapat dijabarkan sebagai berikut :

1. Mencari nilai a dan b

Nilai a adalah untuk mencari konstanta indeks musiman dengan ketentuan:

- ΣX : Jumlah kumulatif dari periode waktu
- $\Sigma Y$  : Jumlah kumulatif data Panyaluran
- $\Sigma XY$  : Jumlah kumulatif dari jumlah periode dikalikan jumlah Distribusi
- n : Banyaknya periode waktu (bulan)

Langkah pertama yang dilakukan adalah mencari nilai koefisien a dan b untuk menentukan pola trend momentnya.

$$\sum Y = an + bX$$

 $\sum XY = aX + bX^2$ 

Untuk mencari nilai koefisien b harus mencari nilai persamaan a dan b sehingga salah satu dari nilai a dan b bisa diketahui. Misal, mencari kesamaan nilai a sehingga nilai a bernilai 0.

| 721            | = 24a +              | 276b           | x11.5 |
|----------------|----------------------|----------------|-------|
| 8619           | = 276a +             | 4324b          | x1    |
| 8291.5<br>8619 | = 276a +<br>= 276a + | 3174b<br>4324b |       |
| -327.5         | = -1150b             |                | _     |
| b              | =                    | 327.5          |       |
|                |                      | 1150           |       |
| b              | = 0.28               |                |       |

Maka nilai b adalah : 0.28

Sedangkan untuk mencari koefisien a adalah sebagai berikut :

| 721    | = 24a + 276b      |
|--------|-------------------|
| 721    | = 24a + 276(0.28) |
| 721    | = 24a + 77.28     |
| - 24 a | = 77.28 - 721     |
| -24a   | = -643.72         |
| a      | = -643.72/ -24    |
| a      | = 26.82           |

Maka nilai a adalah 26.82

## 2. Menghitung peramalan bulan Januari 2022

Langkah kedua adalah mencari nilai Y, yang diketahui setelah mendapatkan nilai a dan nilai b, maka disesuaikan ke rumus *trend moment* dengan ketentuan hasil peramalan bulan Januari 2022 yang belum dipengaruhi indeks musim sebagai berikut :

Y = a + bX= 26.82 + 0.28 (25)= 26.82 + 7= 33.82= 34= 34

Maka diperoleh persediaan baja lunak pada Bulan Januari 2022 sebesar 34 Unit.

3. Menghitung peramalan bulan Februari 2022

Langkah kedua adalah mencari nilai Y, yang diketahui setelah mendapatkan nilai a dan nilai b, maka disesuaikan ke rumus *trend moment* dengan ketentuan hasil peramalan bulan Februari 2022 yang belum dipengaruhi indeks musim sebagai berikut :

$$Y = a + bX$$
  
= 26.82 + 0.28 (26)  
= 26.82 + 7.28  
= 34

Maka diperoleh persediaan baja lunak pada Bulan Februari 2022 sebesar 34 Unit.

#### 4. Menghitung peramalan bulan Maret 2022

Langkah kedua adalah mencari nilai Y, yang diketahui setelah mendapatkan nilai a dan nilai b, maka disesuaikan ke rumus *trend moment* dengan ketentuan hasil peramalan bulan maret 2022 yang belum dipengaruhi indeks musim sebagai berikut :

$$Y = a + bX$$
  
= 26.82 + 0.28 (27)  
= 26.82 + 7.56  
= 34.38  
= 34

Maka diperoleh persediaan baja lunak pada Bulan Maret 2022 sebesar 34 Unit.

5. Menghitung peramalan bulan April 2022

Langkah kedua adalah mencari nilai Y, yang diketahui setelah mendapatkan nilai a dan nilai b, maka disesuaikan ke rumus *trend moment* dengan ketentuan hasil peramalan bulan April 2022 yang belum dipengaruhi indeks musim sebagai berikut :

$$Y = a + bX$$
  
= 26.82 + 0.28 (28)  
= 26.82 + 7.84  
= 34.66  
= 35

Maka diperoleh persediaan baja lunak pada Bulan April 2022 sebesar

35 Unit.

6. Menghitung peramalan bulan Mei 2022

Langkah kedua adalah mencari nilai Y, yang diketahui setelah mendapatkan nilai a dan nilai b, maka disesuaikan ke rumus *trend moment* dengan ketentuan hasil peramalan bulan Mei yang belum dipengaruhi indeks musim sebagai berikut :

$$Y = a + bX$$
  
= 26.82 + 0.28 (29)  
= 26.82 + 8.12  
= 34.94  
= 35

Maka diperoleh persediaan baja lunak pada Bulan Mei 2022 sebesar

35 Unit.

7. Menghitung peramalan bulan Juni 2022

Langkah kedua adalah mencari nilai Y, yang diketahui setelah mendapatkan nilai a dan nilai b, maka disesuaikan ke rumus *trend moment* dengan ketentuan hasil peramalan bulan Juni 202 yang belum dipengaruhi indeks musim sebagai berikut :

$$Y = a + bX$$
  
= 26.82 + 0.28 (30)  
= 26.82 + 8.4  
= 35.22  
= 35

Maka diperoleh persediaan baja lunak pada Bulan Juni 2022 sebesar

35 Unit.

8. Menghitung peramalan bulan Juli 2022

Langkah kedua adalah mencari nilai Y, yang diketahui setelah mendapatkan nilai a dan nilai b, maka disesuaikan ke rumus *trend moment* dengan ketentuan hasil peramalan bulan Juli 2022 yang belum dipengaruhi indeks musim sebagai berikut :

$$Y = a + bX$$
  
= 26.82 + 0.28 (31)  
= 26.82 + 8.68  
= 35.5  
= 36

Maka diperoleh persediaan baja lunak pada Bulan Juli 2022 sebesar

36 Unit.

9. Menghitung peramalan bulan Agustus 2022

Langkah kedua adalah mencari nilai Y, yang diketahui setelah mendapatkan nilai a dan nilai b, maka disesuaikan ke rumus *trend moment* 

dengan ketentuan hasil peramalan bulan Agustus 2022 yang belum dipengaruhi indeks musim sebagai berikut :

$$Y = a + bX$$
  
= 26.82 + 0.28 (32)  
= 26.82 + 8.96  
= 35.78  
= 36

Maka diperoleh persediaan baja lunak pada Bulan Agustus 2022 sebesar 36 Unit.

#### 10. Menghitung peramalan bulan September 2022

Langkah kedua adalah mencari nilai Y, yang diketahui setelah mendapatkan nilai a dan nilai b, maka disesuaikan ke rumus *trend moment* dengan ketentuan hasil peramalan bulan september 2022 yang belum dipengaruhi indeks musim sebagai berikut :

$$Y = a + bX$$
  
= 26.82 + 0.28 (33)  
= 26.82 + 9.24  
= 36.06  
= 36

Maka diperoleh persediaan baja lunak pada Bulan September 2022 sebesar 36 Unit.

#### 11. Menghitung peramalan bulan Oktober 2022

Langkah kedua adalah mencari nilai Y, yang diketahui setelah mendapatkan nilai a dan nilai b, maka disesuaikan ke rumus *trend moment* dengan ketentuan hasil peramalan bulan oktober 2022 yang belum dipengaruhi indeks musim sebagai berikut :

$$Y = a + bX$$
  
= 26.82 + 0.28 (34)  
= 26.82 + 9.52  
= 36.34  
= 36

Maka diperoleh persediaan baja lunak pada Bulan Oktober 2022 sebesar 36 Unit.

12. Menghitung peramalan bulan November 2022

Langkah kedua adalah mencari nilai Y, yang diketahui setelah mendapatkan nilai a dan nilai b, maka disesuaikan ke rumus *trend moment* dengan ketentuan hasil peramalan bulan november 2022 yang belum dipengaruhi indeks musim sebagai berikut :

$$Y = a + bX$$
  
= 26.82 + 0.28 (35)  
= 26.82 + 9.8  
= 36.62  
= 37

Maka diperoleh persediaan baja lunak pada Bulan November 2022 sebesar 37 Unit.

### 13. Menghitung peramalan bulan Desember 2022

Langkah kedua adalah mencari nilai Y, yang diketahui setelah mendapatkan nilai a dan nilai b, maka disesuaikan ke rumus *trend moment* dengan ketentuan hasil peramalan bulan Desember 2022 yang belum dipengaruhi indeks musim sebagai berikut :

$$Y = a + bX$$
  
= 26.82 + 0.28 (36)  
= 26.82 + 10.08  
= 36.9  
= 37

Maka diperoleh persediaan baja lunak pada Bulan Desember 2022 sebesar 37 Unit.

Berdasarkan hasil perhitungan di atas, maka diperoleh hasil peramalan baja lunak pada periode 2022 sebagai berikut :

| No | Bulan     | Tahun | Hasil Peramalan |
|----|-----------|-------|-----------------|
| 1  | Januari   | 2022  | 34 Unit         |
| 2  | Februari  | 2022  | 34 Unit         |
| 3  | Maret     | 2022  | 34 Unit         |
| 4  | April     | 2022  | 35 Unit         |
| 5  | Mei       | 2022  | 35 Unit         |
| 6  | Juni      | 2022  | 35 Unit         |
| 7  | Juli      | 2022  | 36 Unit         |
| 8  | Agustus   | 2022  | 36 Unit         |
| 9  | September | 2022  | 36 Unit         |
| 10 | Oktober   | 2022  | 36 Unit         |
| 11 | November  | 2022  | 37 Unit         |
| 12 | Desember  | 2022  | 37 Unit         |

Tabel III.3. Hasil Peramalan

#### **III.3.** Desain Sistem

### III.3.1. Use Case Diagram

Dalam penyusunan suatu program diperlukan suatu model data yang berbentuk diagram yang dapat menjelaskan suatu alur proses sistem yang akan di bangun. Dalam penulisan skripsi ini ini penulis menggunakan metode UML yang dalam metode itu penulis menerapkan diagram *Use Case*. Maka digambarlah suatu bentuk diagram *Use Case* yang dapat dilihat pada gambar III.1.

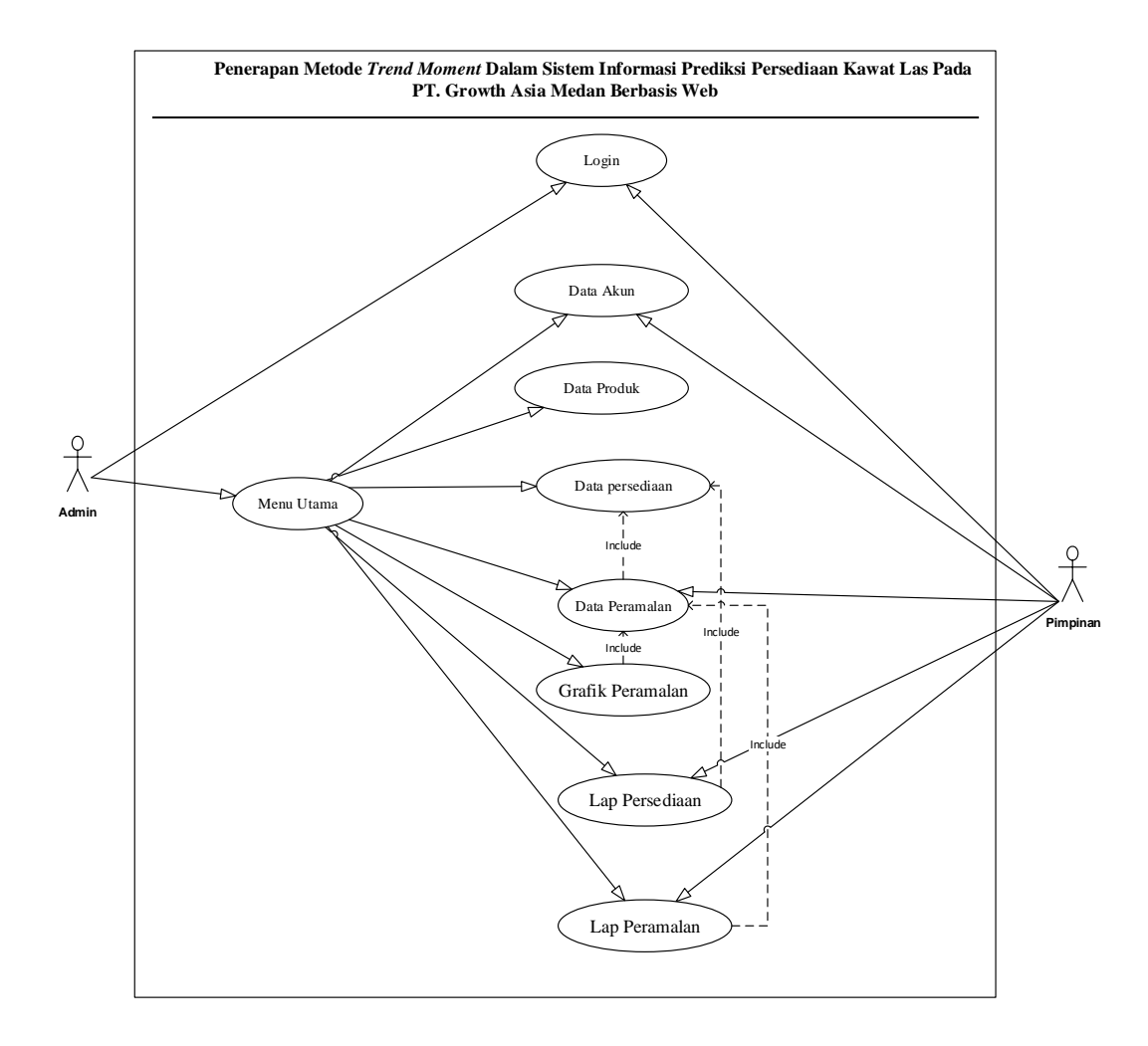

Gambar III.1. *Use Case* Diagram Penerapan Metode *Trend Moment* Dalam Sistem Informasi Prediksi Persediaan Kawat Las Pada PT. Growth Asia Medan Berbasis Web

## III.3.2. Class Diagram

*Class Diagram* adalah sebuah spesifikasi yang jika diinstansiasi akan menghasilkan sebuah objek dan merupakan inti dari pengembangan dan desain berorientasi objek. *Class* menggambarkan keadaan (atribut/properti) suatu sistem, sekaligus menawarkan layanan untuk memanipulasi keadaan tersebut (metoda/ fungsi).

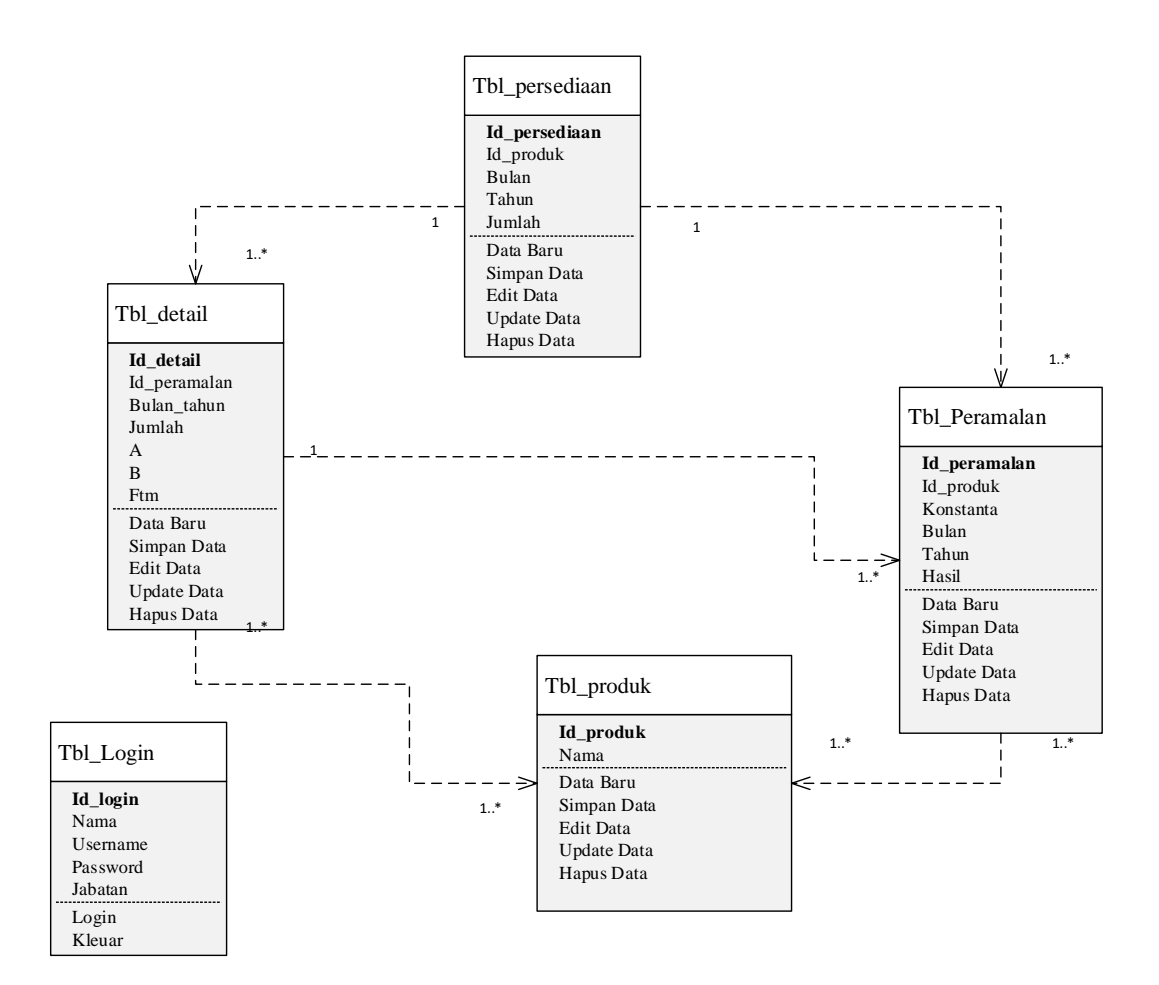

Gambar III.2. Class Diagram Penerapan Metode *Trend Moment* Dalam Sistem Informasi Prediksi Persediaan Kawat Las Pada PT. Growth Asia Medan Berbasis Web

## III.3.3. Activity Diagram

Activity diagrams menggambarkan berbagai alir aktivitas dalam sistem yang sedang dirancang, bagaimana masing-masing alir berawal, *decision* yang mungkin terjadi, dan bagaimana mereka berakhir. Activity diagram juga dapat menggambarkan proses paralel yang mungkin terjadi pada beberapa eksekusi.

1. Activity Diagram Form Input Data Login

Activity diagram form input data login dapat dilihat pada Gambar

III.3. Sebagai berikut :

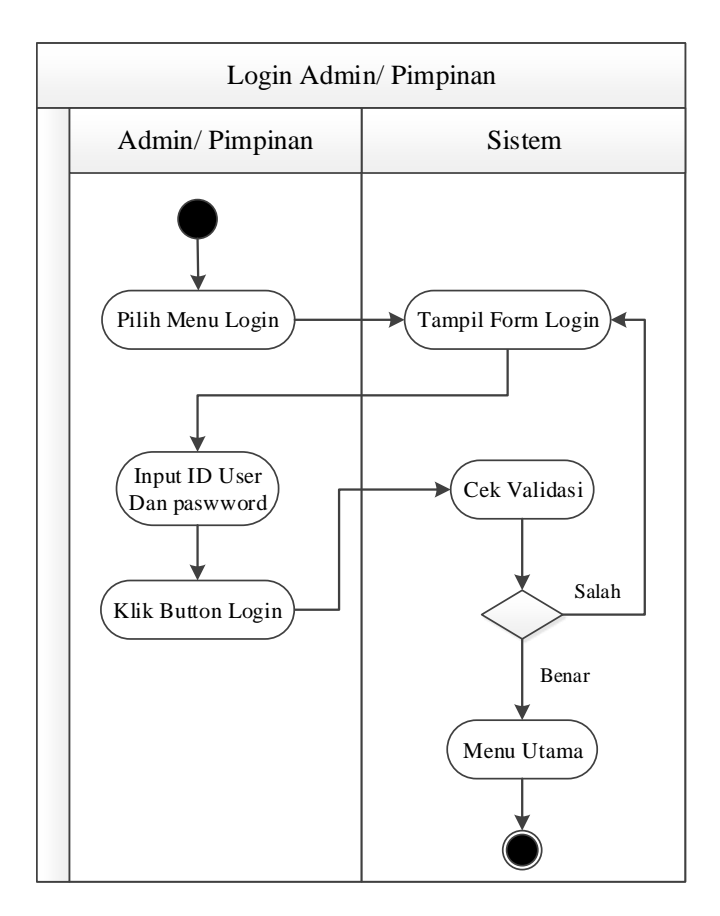

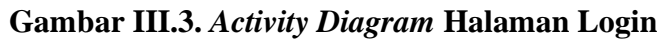

2. Activity Diagram Form Data Produk

Activity diagram form data Produk dapat dilihat pada Gambar III.4.

Sebagai berikut :

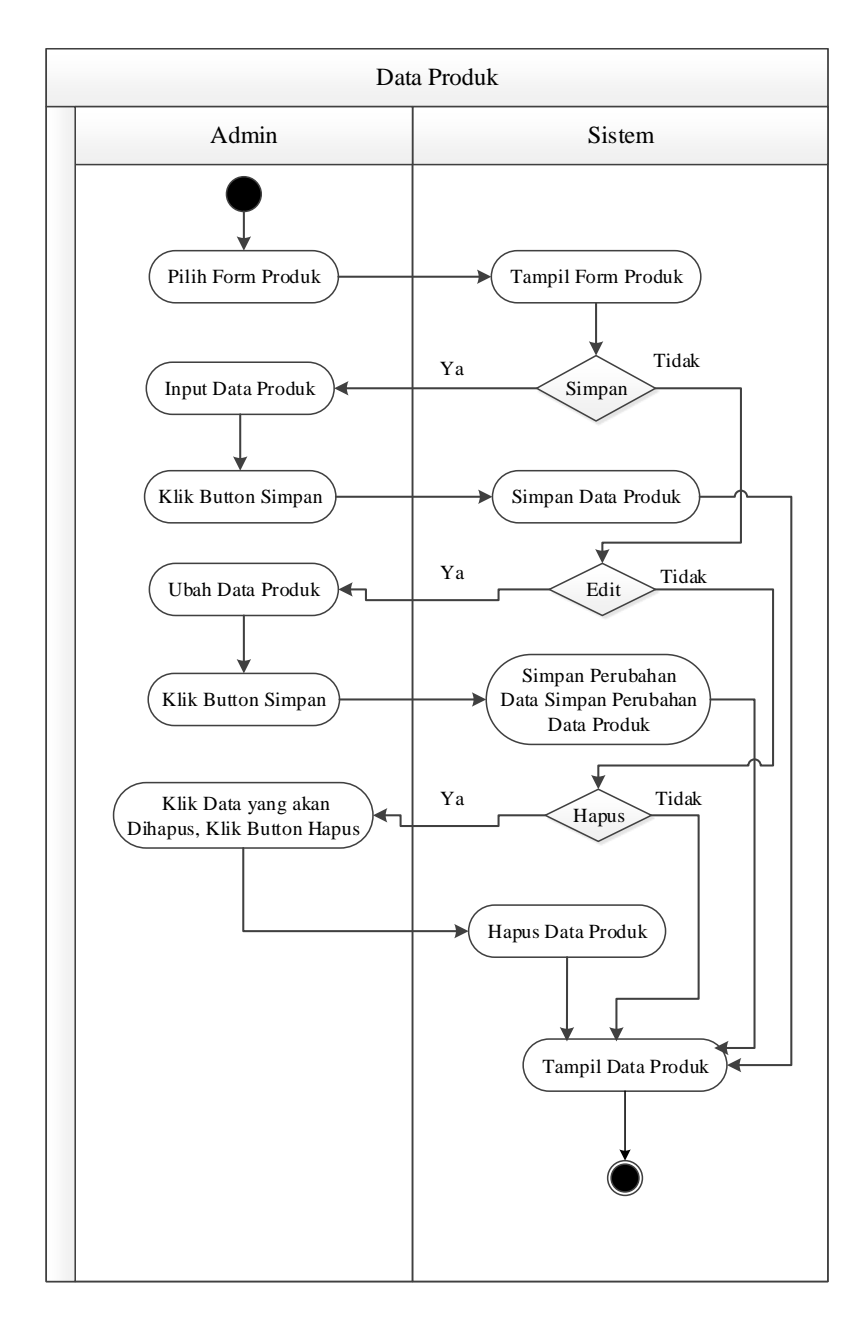

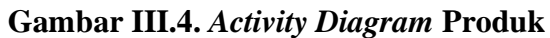

3. Activity Diagram Form Data Persediaan

Activity diagram form data persediaan dapat dilihat pada Gambar III.5. Sebagai berikut :

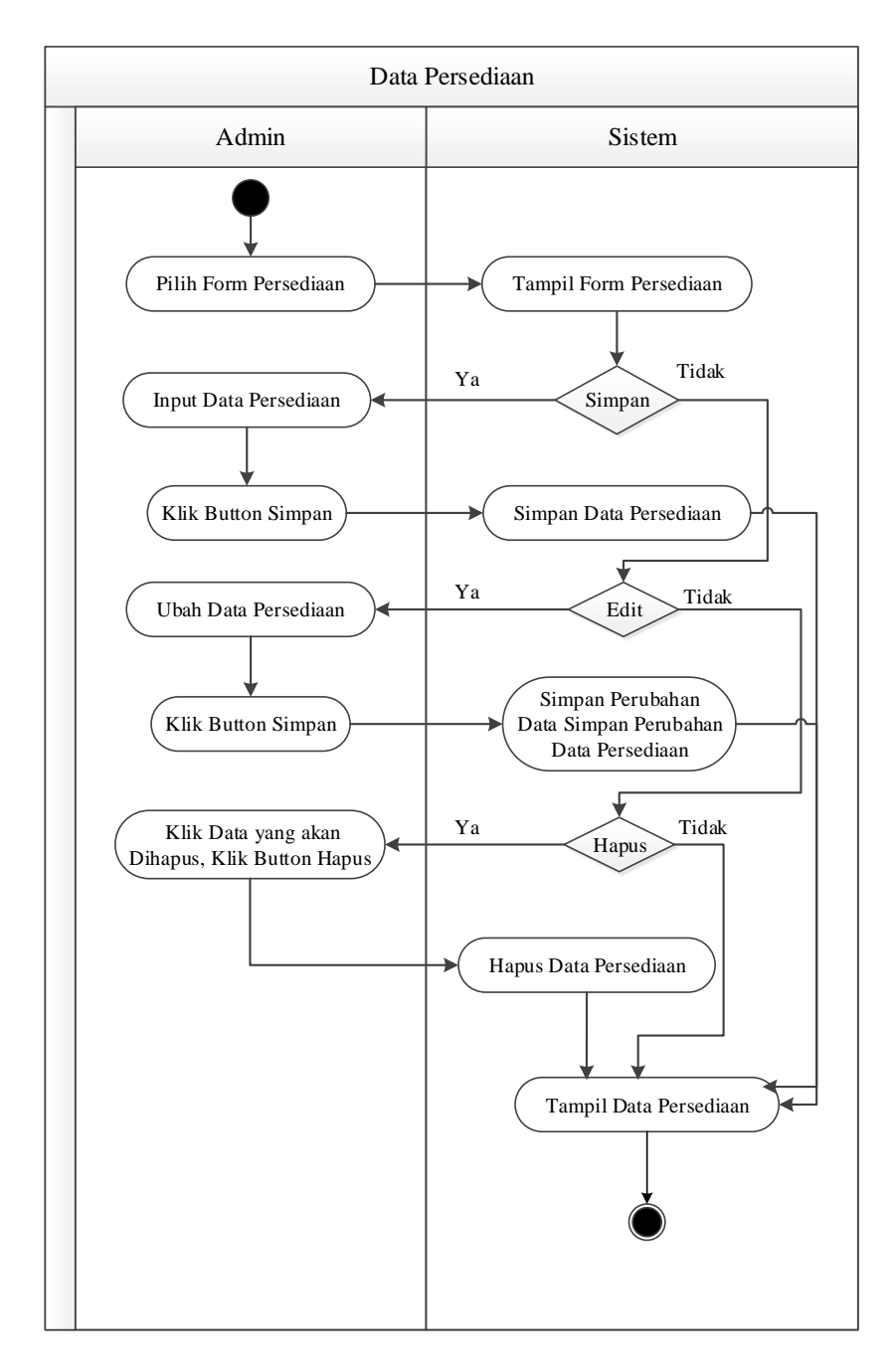

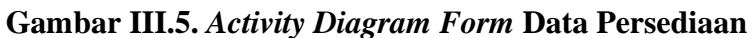

4. Activity Diagram Form Data Peramalan

Activity diagram form peramalan dapat dilihat pada Gambar III.6. Sebagai berikut :

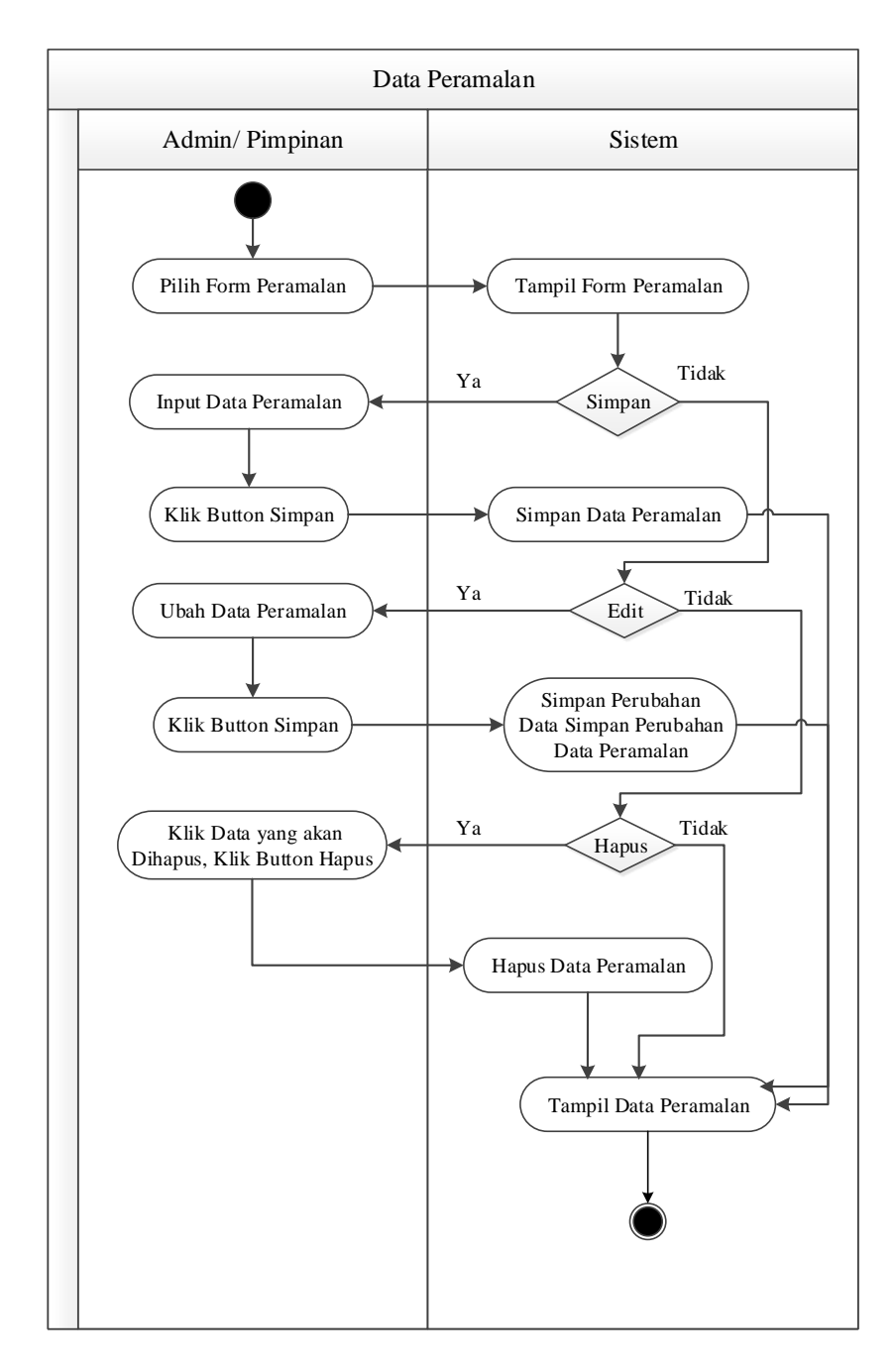

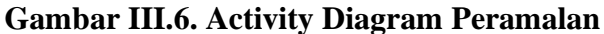

5. Activity Diagram pada Form Grafik Peramalan

Activity Diagram yang disajikan untuk melakukan kegiatan saat terjadi *event* pada *Form* Laporan grafik dapat dilihat pada gambar III.7 :

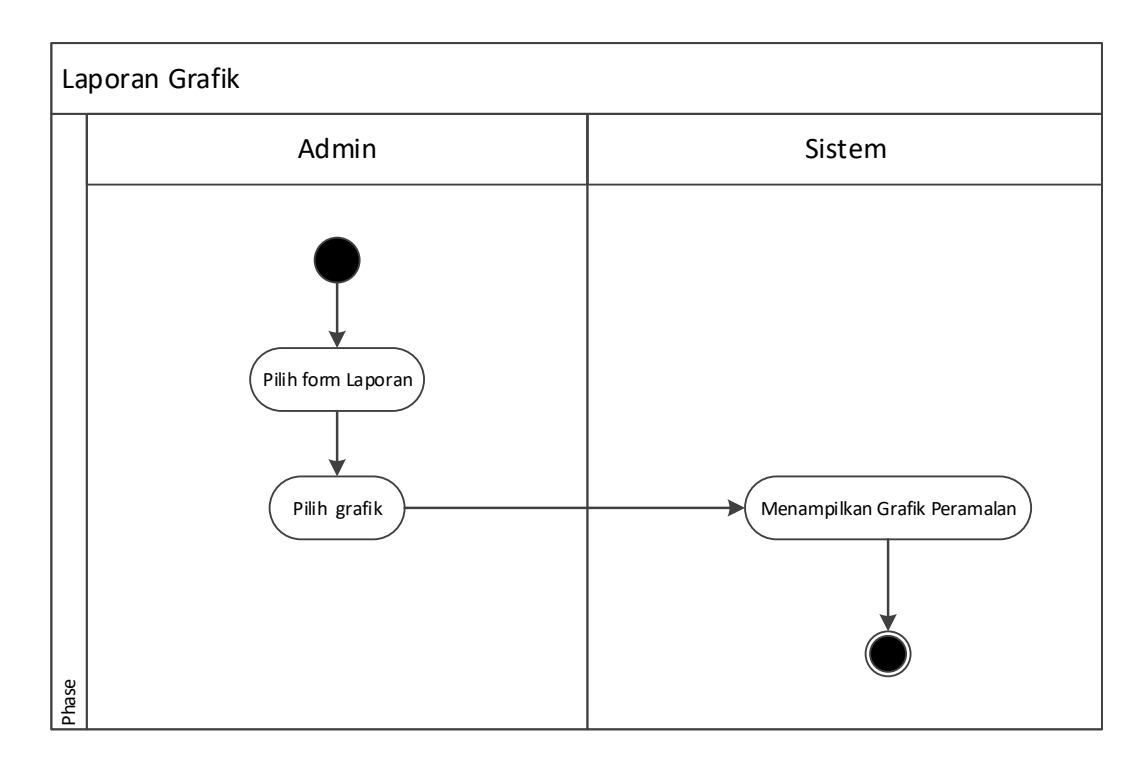

# Gambar III.7. Activity Diagram Form Laporan Grafik

6. Activity Diagram pada Form Laporan Persediaan

Activity Diagram yang disajikan untuk melakukan kegiatan saat terjadi event pada Form Laporan persediaan dapat dilihat pada gambar III.8:

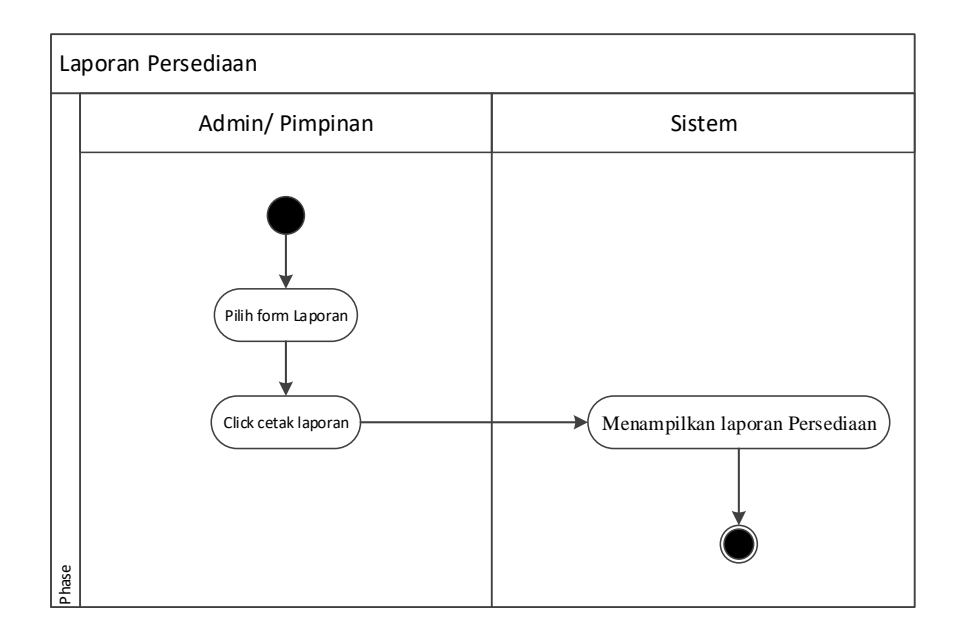

Gambar III.8. Activity Diagram Form Laporan Persediaan

7. Activity Diagram pada Form Laporan Peramalan

Activity Diagram yang disajikan untuk melakukan kegiatan saat terjadi event pada Form Laporan peramalan dapat dilihat pada gambar III.9:

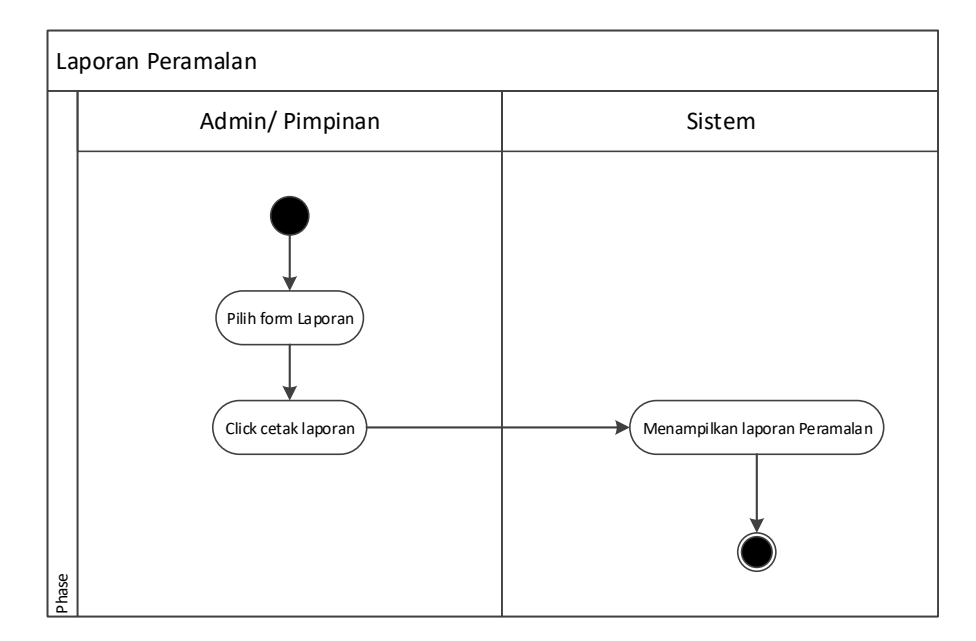

Gambar III.9. Activity Diagram Form Laporan Peramalan

#### **III.3.4.** Sequence Diagram

Sequence Diagram menggambarkan perilaku pada sebuah skenario, diagram ini menunjukkan sejumlah contoh objek dan message (pesan) yang diletakkan diantara objek-objek ini di dalam use case, berikut gambar sequence diagram :

## a. Sequence Diagram Login

Sequence diagram login dapat dilihat pada Gambar III.10. Sebagai berikut :

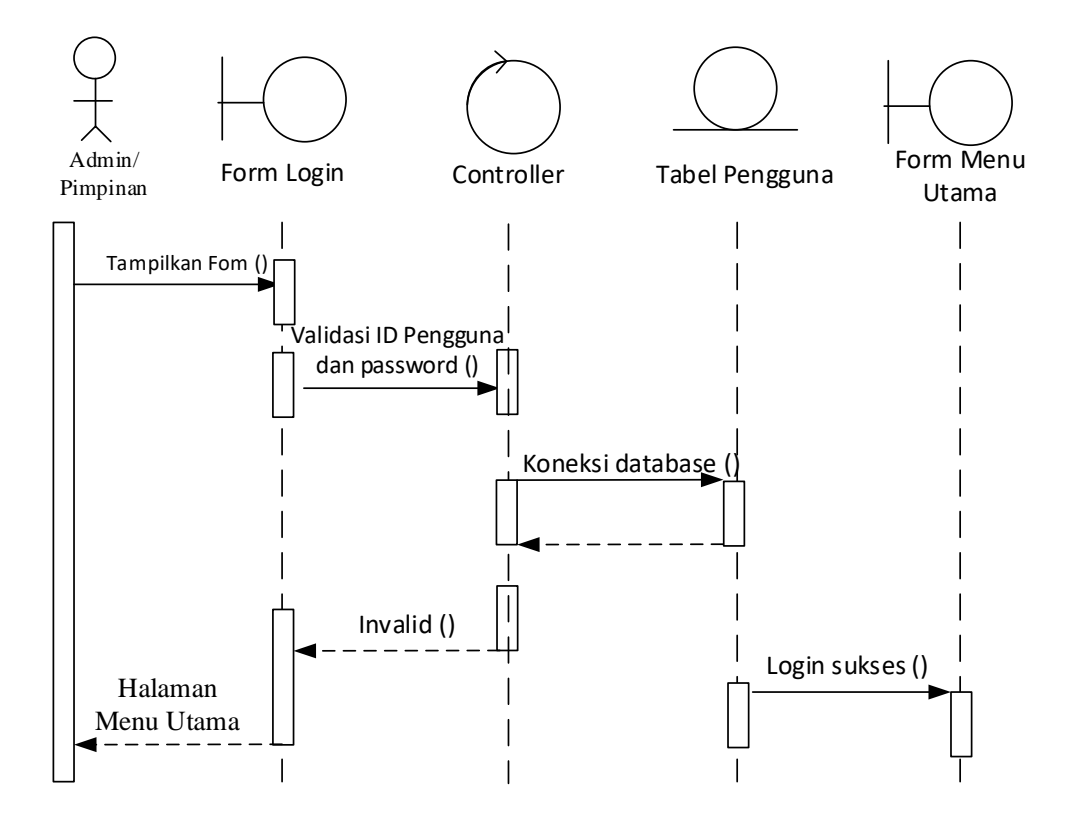

#### Gambar III.10. Sequence Diagram Form Login

b. Sequence diagram Data Produk

Sequence diagram produk dapat dilihat pada Gambar III.11 Sebagai berikut :

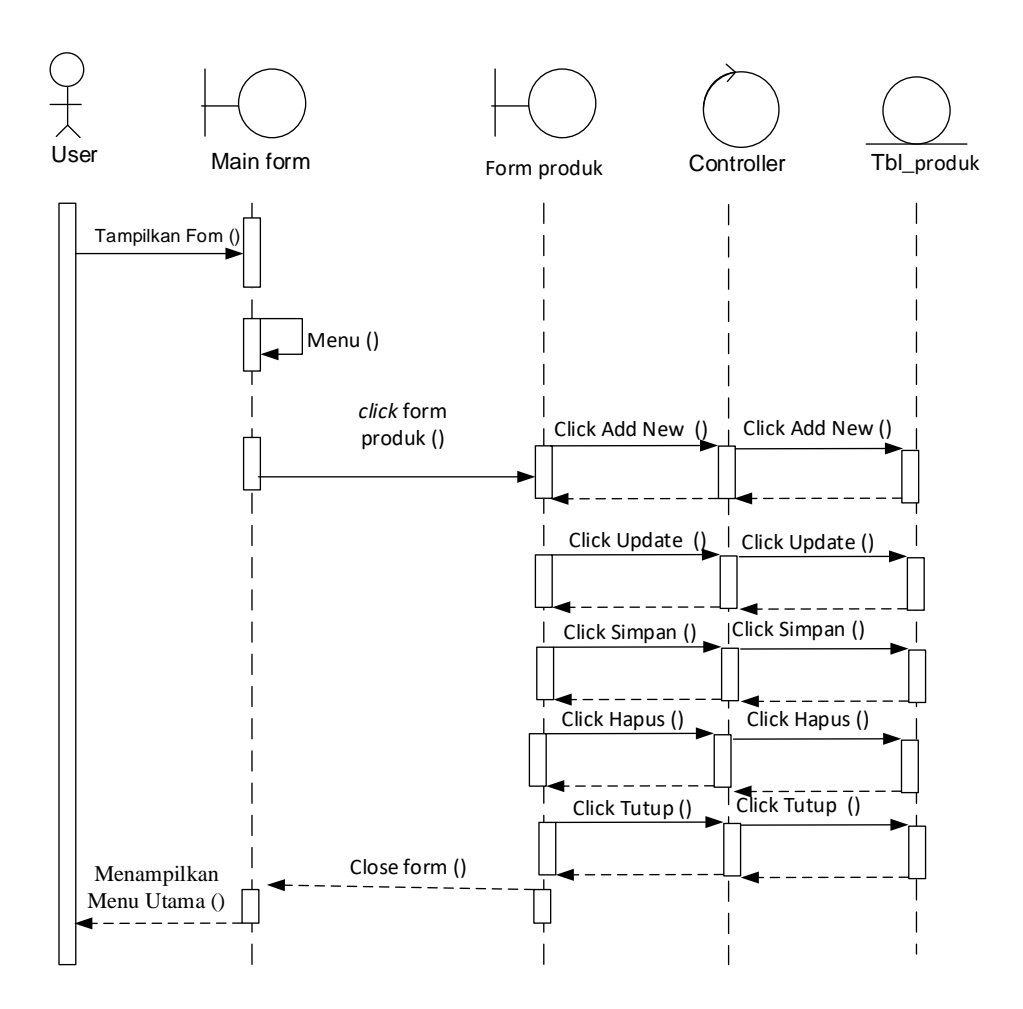

Gambar III.11. Sequence Diagram Form Data Produk

c. Sequence Diagram Form Data Persediaan

*Sequence diagram form* persediaan dapat dilihat pada Gambar III.12. Sebagai berikut :

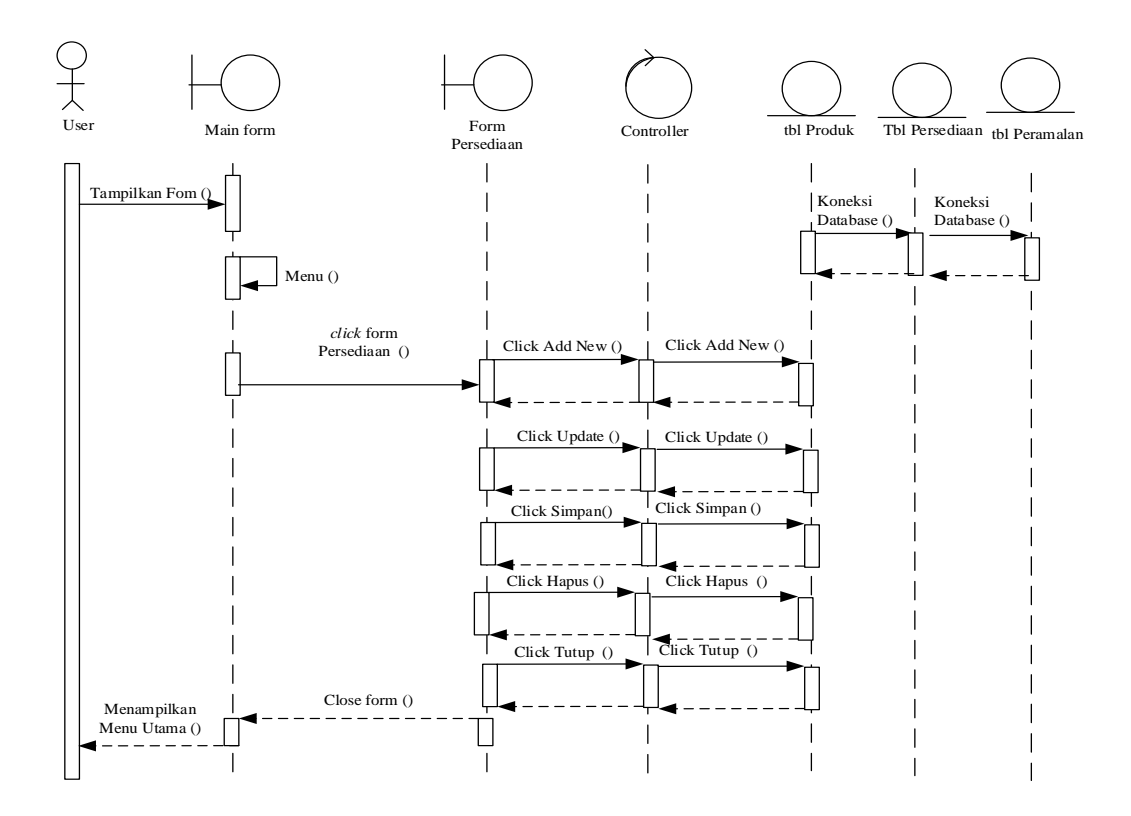

Gambar III.12. Sequence Diagram Form Persediaan

d. Sequence Diagram Form peramalan

Sequence diagram form peramalan dapat dilihat pada Gambar III.13

Sebagai berikut :

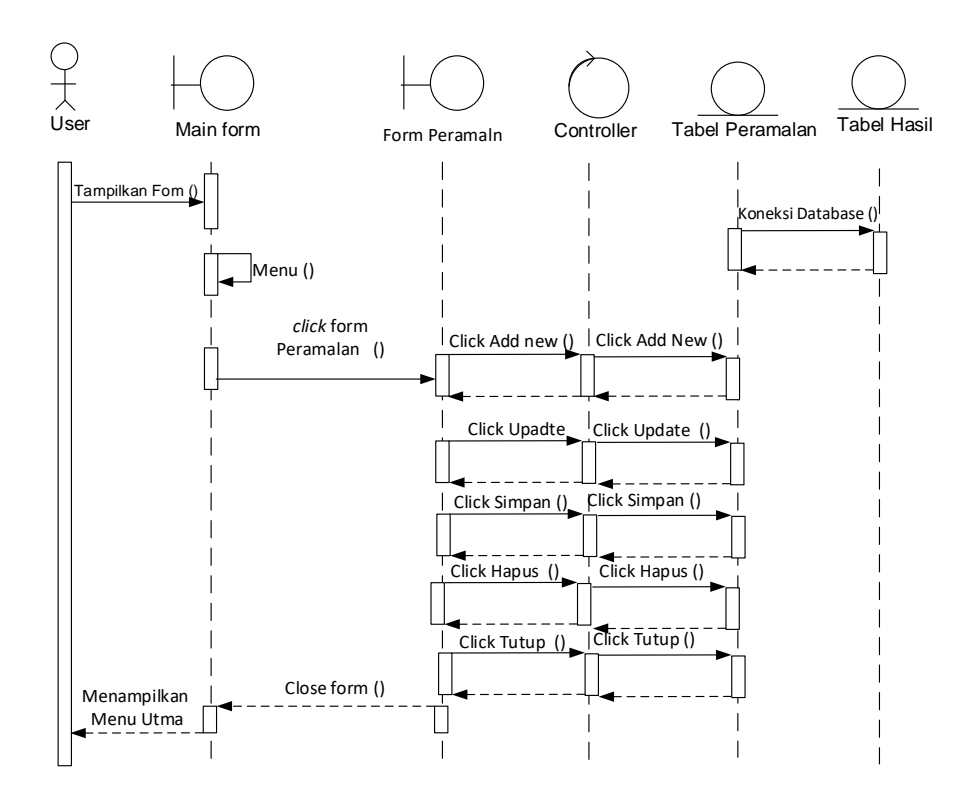

Gambar III.13. Sequence Diagram Form Peramalan

e. Sequence Diagram Form Laporan Grafik

Sequence diagram form laporan grafik dapat dilihat pada Gambar

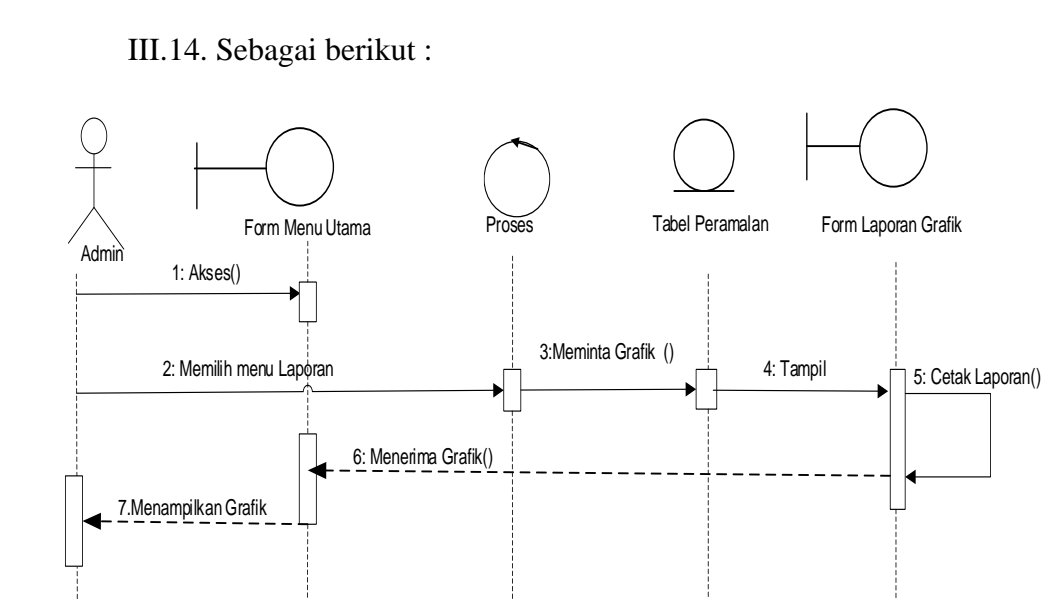

Gambar III.14. Sequence Diagram Form Laporan Grafik

# f. Sequence Diagram Form Laporan Prediksi

Sequence diagram form laporan dapat dilihat pada Gambar III.15. Sebagai berikut :

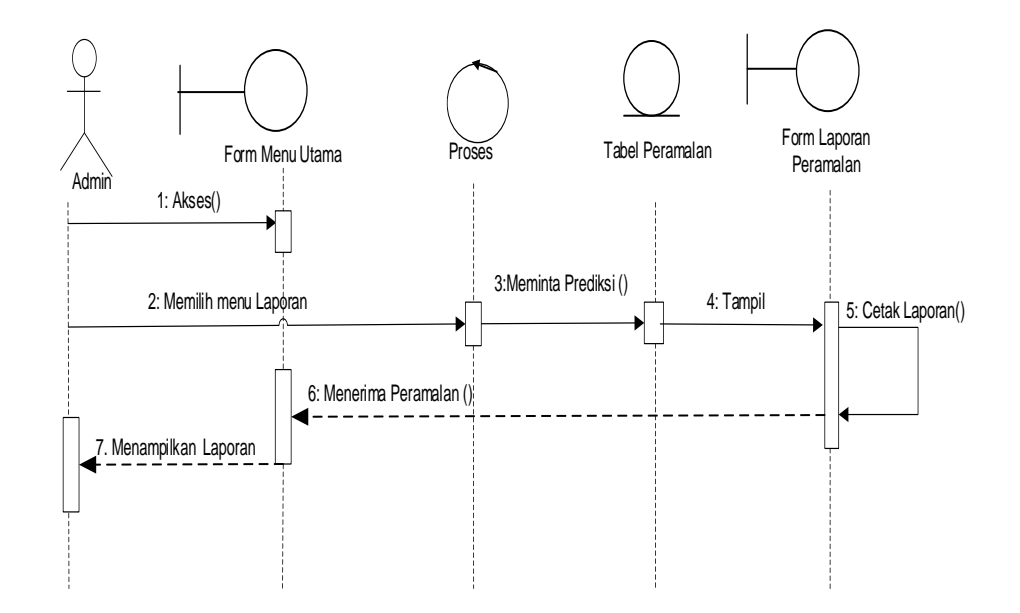

Gambar III.15. Sequence Diagram Form Laporan Prediksi

g. Sequence Diagram Form Laporan Persediaan

Sequence diagram form laporan persediaan dapat dilihat pada Gambar

III.16. Sebagai berikut :

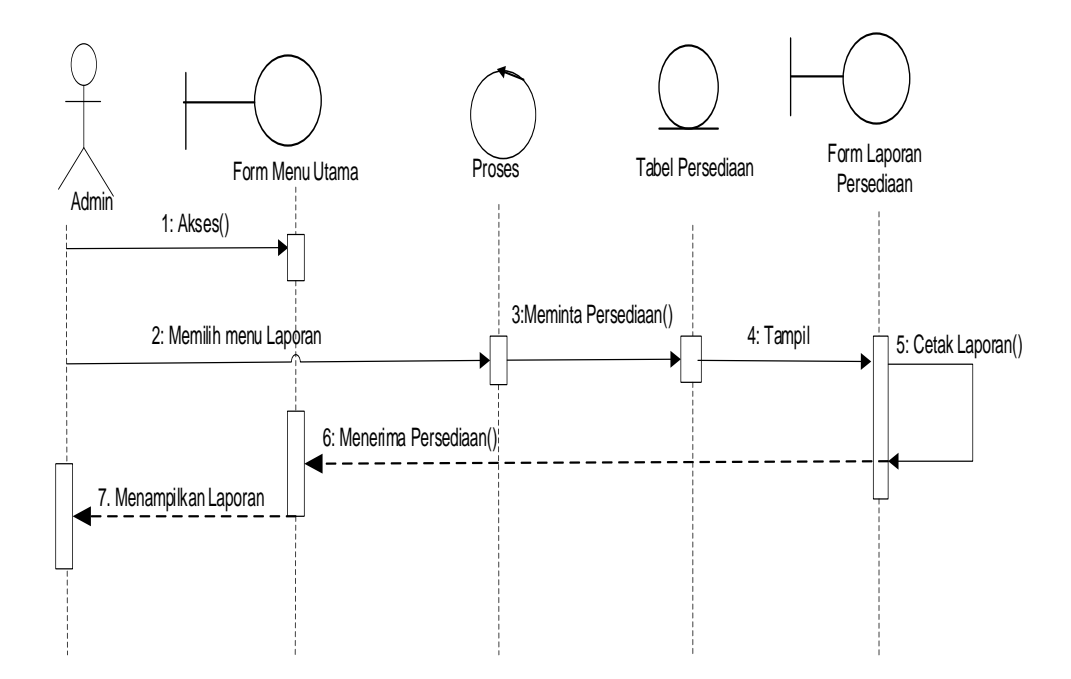

Gambar III.16. Sequence Diagram Form Laporan Persediaan

### III.4. Desain Database

Untuk membuat *database* Penerapan Metode *Trend Moment* Dalam Sistem Informasi Prediksi Persediaan Kawat Las Pada PT. Growth Asia Medan Berbasis Web ini penulis menggunakan PHP.

#### III.4.1. Normalisasi

Normalisasi merupakan sebuah teknik dalam desain logika sebuah *database*, teknik pengelompokan atribut dari suatu relasi sehingga membentuk struktur relasi yang baik (tanpa redundansi).

## III.4.1.1. Normalisasi Data Persediaan

Normalisasi data nilai dilakukan dengan beberapa tahap normalisasi sampai data nilai ini masuk ke tahap normal dimana tidak ada lagi redundansi data. Berikut ini adalah tahapan normalisasinya :

## 1. Bentuk tidak normal

Bentuk tidak normal dari data nilai ditandai adanya baris yang satu atau lebih atributnya tidak terisi, bentuk ini dapat dilihat pada tabel III.4 di bawah ini :

Kode Harga Total Jumlah Tgl No Produksi Nama Supplier Bahan Produksi Produksi 201707-PP01 23/06/2017 Febri Andika ACF-01 36.000 12.000 3 4 48.000 201708-PP02 Marni Sutina SPN-01 2 23.000 46.000 201709-PP03 Sutarni STL-01 Mansyur 201710-PP04 01/07/2017 TRI-01 30.000 30.000 1 201711-PP05 Dewi RHY-01 45.000 2 90.000 201711-PP06 10/07/2017 Ilham

Tabel III.4. Data Nilai Tidak Normal

2. Bentuk Normal Pertama (1NF)

## Tabel III.5. Data Nilai Normal Pertama

| No Produksi | Tgl<br>Produksi | Nama Supplier | Kode Bahan | Harga  | Jumlah | Total<br>Produksi |
|-------------|-----------------|---------------|------------|--------|--------|-------------------|
| 201707-PP01 | 23/06/2017      | Febri Andika  | ACF-01     | 12.000 | 3      | 36.000            |
| 201708-PP02 | 23/06/2017      | Marni Sutina  | ACF-01     | 12.000 | 4      | 48.000            |
| 201709-PP03 | 23/06/2017      | Sutarni       | SPN-01     | 23.000 | 2      | 46.000            |
| 201710-PP04 | 01/07/2017      | Mansyur       | STL-01     | 23.000 | 2      | 46.000            |
| 201711-PP05 | 01/07/2017      | Dewi          | TRI-01     | 30.000 | 1      | 30.000            |
| 201711-PP06 | 10/07/2017      | Ilham         | RHY-01     | 45.000 | 2      | 90.000            |

3. Bentuk Normal Kedua (2NF)

## Tabel III.6. Data 2NF

| No Produksi | Nama Supplier | Kode Bahan | Harga  | Jumlah | Total<br>Produksi |
|-------------|---------------|------------|--------|--------|-------------------|
| 201707-PP01 | Febri Andika  | ACF-01     | 12.000 | 3      | 36.000            |
| 201708-PP02 | Marni Sutina  | ACF-01     | 12.000 | 4      | 48.000            |
| 201709-PP03 | Sutarni       | SPN-01     | 23.000 | 2      | 46.000            |
| 201710-PP04 | Mansyur       | STL-01     | 23.000 | 2      | 46.000            |
| 201711-PP05 | Dewi          | TRI-01     | 30.000 | 1      | 30.000            |
| 201711-PP06 | Ilham         | RHY-01     | 45.000 | 2      | 90.000            |

## **III.4.2. Desain Tabel**

Perancangan struktur database adalah untuk menentukan *file database* yang digunakan seperti *field*, tipe data, ukuran data. Sistem ini dirancang dengan menggunakan database *Sql Server 2008*. Berikut adalah desain database dan tabel dari sistem yang dirancang.

1. Tabel Login

Tabel *login* berfungsi sebagai tabel untuk menampung data-data pemakai program yang akan menggunakan program. Adapun tabel *Login* dapat dilihat pada Tabel III.7. berikut:

| Nama Field  | Tipe Data | Ukuran | Keterangan |
|-------------|-----------|--------|------------|
| Id_pengguna | Int       | 11     | PK         |
| Nama        | Varchar   | 30     |            |
| Username    | Varchar   | 30     |            |
| Password    | Varchar   | 30     |            |
| Jabatan     | Varchar   | 30     |            |

Tabel III.7. Tabel Login

## 2. Tabel Produk

Tabel Produk berfungsi sebagai tabel untuk menampung data-data yang berada pada data-data dari Produk. Adapun tabel produk dapat dilihat pada Tabel III.8. berikut:

### **Tabel III.8 Tabel Produk**

| Nama Field | Tipe Data | Ukuran | Keterangan |
|------------|-----------|--------|------------|
| Id_Produk  | Int       | 11     | Pk         |
| Nama       | Varchar   | 50     |            |

## 3. Tabel Peramalan

Tabel peramalan berfungsi sebagai tabel untuk menampung data-data detail peramalan. Adapun tabel peramalan dapat dilihat pada Tabel III.9 berikut:

**Tabel III.9 Tabel Peramalan** 

| Nama Field   | Tipe Data | Ukuran | Keterangan |
|--------------|-----------|--------|------------|
| Id_peramalan | Int       | 11     | Pk         |
| Id_Produk    | Int       | 11     |            |
| Konstanta    | Decimal   | 11     |            |
| Bulan        | Int       | 11     |            |
| Tahun        | Int       | 11     |            |
| Hasil        | Int       | 11     |            |

## 4. Tabel Detail Peramalan

Tabel detail peramalan berfungsi sebagai tabel untuk menampung datadata detail peramalan. Adapun tabel detail peramalan dapat dilihat pada Tabel III.10 berikut:

**Tabel III.10 Tabel Detail Peramalan** 

| Nama Field   | Tipe Data | Ukuran | Keterangan |
|--------------|-----------|--------|------------|
| Id_detail    | Int       | 11     | PK         |
| Id_peramalan | Int       | 11     |            |
| Bulan_tahun  | Varchar   | 30     |            |
| Jumlah       | Varchar   | 30     |            |
| St           | Varchar   | 10     |            |
| St_          | Varchar   | 10     |            |
| А            | Varchar   | 10     |            |
| В            | Varchar   | 10     |            |
| Ftm          | Varchar   | 10     |            |

## 5. Tabel Persediaan

Tabel persediaan berfungsi sebagai tabel untuk menampung data-data persediaan. Adapun tabel persediaan dapat dilihat pada Tabel III.11. berikut:

**Tabel III.11 Tabel Persediaan** 

| Nama Field    | Tipe Data | Ukuran | Keterangan |
|---------------|-----------|--------|------------|
| Id_persediaan | Int       | 11     | PK         |
| Id_Produk     | Int       | 11     |            |
| Bulan         | Int       | 11     |            |
| Tahun         | Int       | 11     |            |
| Jumlah        | Int       | 11     |            |

### **III.5.** Desain User Interface

### III.5.1. Desain Input

Entry data yang dirancang akan lebih mudah dan cepat dan meminimalisir kesalahan penulisan dan memudahkan perubahan. Perancangan input tampilan yang dirancang adalah sebagai berikut :

## 1. Rancangan Input Form Menu Login

Rancangan input menu utama berfungsi untuk menampilkan tampilan utama dari user interface. Adapun rancangan menu utama dapat dilihat pada Gambar III.17. sebagai berikut :

| Admin    |  |  |
|----------|--|--|
| Admin    |  |  |
|          |  |  |
| Password |  |  |
|          |  |  |
| Jabatan  |  |  |
|          |  |  |
|          |  |  |
|          |  |  |

# Gambar III.17. Rancangan Input Form Input Menu Login

2. Rancangan Input Form Akun

Perancangan *input form* akun merupakan form untuk penyimpanan data-data akun. Adapun bentuk *form input* akun dapat dilihat pada Gambar III.18 Sebagai berikut :

| mbah User | <br>         |        |
|-----------|--------------|--------|
| Nama User | <br>Username |        |
| Password  | <br>Jabatan  |        |
|           |              |        |
|           |              | Simpan |
|           |              |        |

Gambar III.18. Rancangan Input Form Akun

3. Rancangan Input Form Produk

Perancangan *input form* Produk merupakan form untuk penyimpanan data-data Produk. Adapun bentuk *form* Produk dapat dilihat pada Gambar III.19 Sebagai berikut:

| Produk        |             |
|---------------|-------------|
| Produk        | Tambah Data |
| Nama produk   | Opsi        |
| Xxx xxx       | xxxxxx      |
| Xxx xxx       | XXXXXX      |
| Хххххх        | XXXXXX      |
|               |             |
|               |             |
|               |             |
| Tambah produk |             |
| Nama produk   |             |
| L             | Simpan      |

# Gambar III.19. Rancangan Input Form Produk

4. Rancangan Input Form Persediaan

Perancangan *input form* persediaan merupakan form untuk penyimpanan data-data persediaan. Adapun bentuk *form input* persediaan dapat dilihat pada Gambar III.20 Sebagai berikut :

| Persediaan                        |       |        |                      | Tamba | h Data |
|-----------------------------------|-------|--------|----------------------|-------|--------|
|                                   |       |        |                      |       |        |
| Bulan                             | Tahun | Jumlah |                      | Op    | osi    |
| Хххх                              | xx xx | XXXXX  |                      | xx    | xxxx   |
| Хххх                              | xx xx | XXXXX  |                      | xx    | xxxx   |
| Хххх                              | xx xx | xxxxx  |                      | xx    | xxxx   |
|                                   |       |        |                      |       |        |
|                                   |       |        |                      |       |        |
|                                   |       |        |                      |       |        |
|                                   |       |        |                      |       |        |
|                                   |       |        |                      |       |        |
|                                   |       |        |                      |       |        |
|                                   |       |        |                      |       |        |
|                                   |       |        |                      | <br>  |        |
|                                   |       |        |                      | <br>  |        |
| nah Percediaan                    |       |        |                      | <br>  |        |
| oah Persediaan                    |       |        |                      | <br>  |        |
| oah Persediaan<br>Bulan           |       |        | Tahun                |       |        |
| oah Persediaan<br>Bulan           |       |        | Tahun                |       |        |
| oah Persediaan<br>Bulan           |       |        | Tahun                |       | ]      |
| oah Persediaan<br>Bulan<br>Produk |       |        | Tahun<br>[<br>Jumlah |       | ]      |
| pah Persediaan<br>Bulan<br>Produk |       |        | Tahun<br>[<br>Jumlah |       | ]      |
| bah Persediaan<br>Bulan<br>Produk |       |        | Tahun<br>[<br>Jumlah |       | ]      |

Gambar III.20 Rancangan Input Form Persediaan

5. Rancangan Input Form Peramalan

Perancangan *input form* peramalab merupakan form untuk penyimpanan data-data peramalan. Adapun bentuk *form input* peramalan dapat dilihat pada Gambar III.21 Sebagai berikut :

| Perama   | an Produk |                |       |        |       |        |       |
|----------|-----------|----------------|-------|--------|-------|--------|-------|
| Bulan    | tahun     | Jumlah Terjual | S'T   | S"t    | at    | bt     | ft+m  |
| Хххх     | xxxx      | xxxxx          | xx xx | xx xxx | xx xx | xx xxx | xxxxx |
| Хххх     | xxxx      | xxxxx          | xx xx | xx xxx | xx xx | xx xxx | xxxxx |
| Xxxx     | xxxx      | xxxxx          | xxxx  | xxxxx  | xx xx | xxxxx  | xxxxx |
| Grafik P | eramalan  |                |       |        |       |        |       |
| Grafik P | eramalan  |                | GRA   | FIK    |       |        |       |

Gambar III.21. Rancangan Input Form Peramalan

### III.5.2. Desain *Output*

Desain sistem ini berisikan pemilihan menu dan hasil pencarian yang telah dilakukan. Adapun bentuk rancangan *output* Penerapan Metode *Trend Moment* Dalam Sistem Informasi Prediksi Persediaan Kawat Las Pada PT. Growth Asia Medan Berbasis Web sebagai berikut : 1. Rancangan Output Laporan Persediaan

Rancangan output laporan grafik berfungsi menampilkan data-data persediaan. Adapun rancangan output laporan persediaan dapat dilihat pada Gambar III.22. sebagai berikut :

| LOGO PT. | Growth Asia Medan  |          |
|----------|--------------------|----------|
|          | Laporan Persediaan |          |
| Bulan    | Tahun              | Jumlah   |
| Хххх     | XXXXXXX            | xxxxxx   |
| Хххх     | XXXXXX             | xxxxxx   |
|          | YYYYYY             | XX XXX X |

Gambar III.22. Rancangan *Output* Laporan Persediaan

## 2. Rancangan Form Laporan Peramalan

Rancangan *form* Peramalan digunakan untuk mnginput data Peramalan yang dilakukan oleh admin. Adapun rancangan *form* tambah Peramalan dapat dilihat pada gambar III.23 sebagai berikut:

| LOGO PT. Growth Asia Medan |        |             |                 |  |  |
|----------------------------|--------|-------------|-----------------|--|--|
|                            | Lapora | n Peramalan |                 |  |  |
| Periode                    | Produk | Konstanta   | Hasil Peramalan |  |  |
| Хххх                       | xx xxx | xxxxxx      | xxxxxx          |  |  |
| Хххх                       | xx xxx | xxxxxx      | XXXXXX          |  |  |
|                            |        |             |                 |  |  |

Gambar III.23. Rancangan Form Peramalan